# [등록 및 학점 취소신청(A6) 매뉴얼]

- 1) 등록 및 학점 취소신청 이란?
  - ▶ 처리된 학습자등록 또는 학점인정 내역에 대하여 취소하는 절차
- 2) 신청방법
  - ▶ 정해진 기간 내 학점은행 홈페이지(www.cb.or.kr)에 접속하여 신청
- 3) 유의사항
  - ▶ 신청 후 업무일 기준 최대 3일 소요
  - '학점 취소' 및 '학습자등록 취소' 시 수수료 환불 불가
     : 취소된 학점 재신청시 수수료 부과
  - 학점 취소 신청 후 처리가 완료되면 수정할 수 없음.
- 4) 절차
- ① 학점은행 홈페이지에 접속 → '온라인 학습자등록 및 학점인정 등 각종신청' 클릭

| 국가평생교육진홍원 학점은행<br>화함은병부는 방병 학습을 위한 길러이입니다.                                             |                                              |
|----------------------------------------------------------------------------------------|----------------------------------------------|
| 분기 온라인 학습기                                                                             | 자 등록 및 학점인정 등 각종 신청                          |
| • 온라인 신청은 개별적으로 각종 신청을 할 수 있는 메뉴<br>• 방문신청은<br>• 신청종류에 따라 신청기간이 다르므로 공지사항<br>고하시기 바랍니다 | 입니다.<br>입니다.<br>분기 개인 학습자 등록 ㆍ학점인정 신청 안내'를 참 |
| 오라인 학습자등록<br>및 학점인정 등 각동신청<br>바로가지                                                     | 학점은행 홈페이지<br>비로가기                            |
| . william ?                                                                            |                                              |

# ▶ 학점은행제 홈페이지 로그인 ightarrow 신청하세요

→ 온라인 학습자등록 및 학점인정 등 각종신청 메뉴를 클릭하여 접속 가능

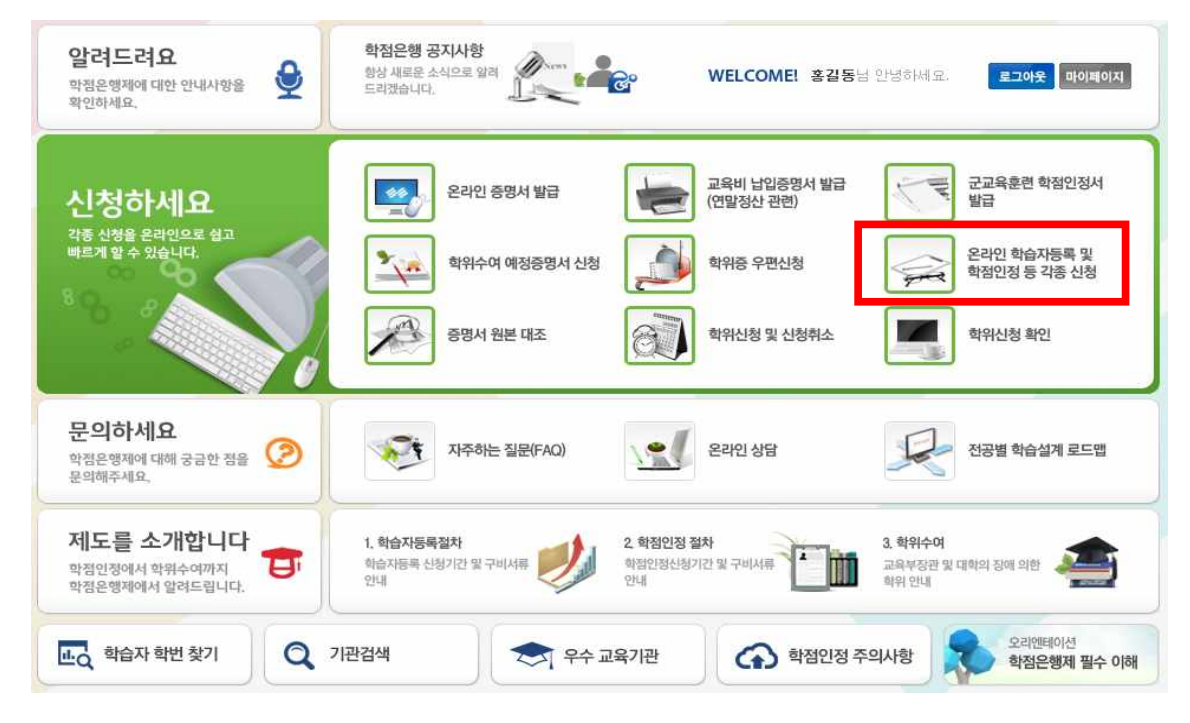

② 홈페이지 로그인 화면에서 '아이디, 비밀번호' 입력 후 로그인

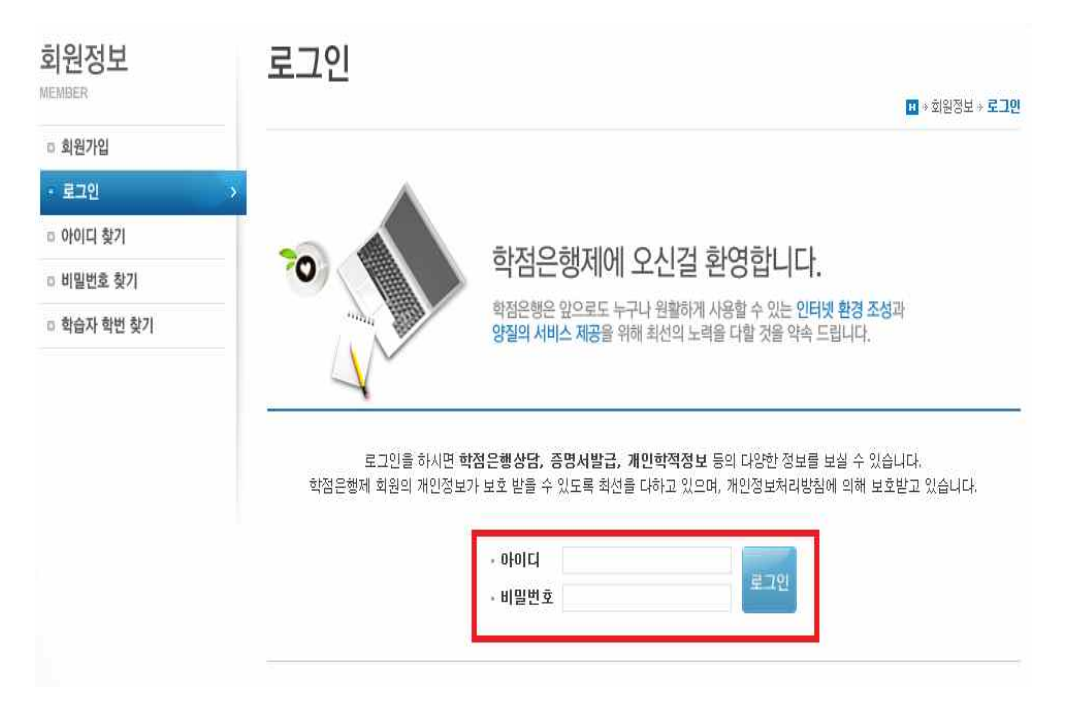

### ③ 온라인신청안내 내용 확인 → 하단 체크박스 체크 → 확인버튼 클릭

| 1023          | III + 온라신형시스템 + <b>온라인 신형 안내</b>                                                                                                    |
|---------------|----------------------------------------------------------------------------------------------------|
| · 온라인 신청 안내 > | ○ 학점은행제란?                                                                                                    |
|               | <b>학점은행제는</b> "학점민정 등에 관한 법률」(법률 제11690호)에 의거하여 학교에서 뿐만 아니라 학교 밖에서 이루어지는 다양한 형태<br>의 학습 및 자격을 학점으로 인정받고, 학점이 누적되어 일정 기준을 총독하면 학위취득이 가능한 제도입니다.<br>일반적으로 학점은행제는 다음의 과정으로 진행할 수 있습니다. |
|               | <b>학점은행제</b> 는 일반 대학과 다르게 입학제가 아닌, 『등록 - <mark>신청제』로 운영되는 제도</mark> 입니다. 따라서 이수한 학점에 대한 등록 · 학<br>점인정 및 최종 학위취득을 위한 <b>모든 행정절차는 학습자가 정해진 기간에 직접 등록 · 신청 절차를 진행</b> 하셔야 합니다.         |
|               | 온라인 학점인정 신청을 위해서는 아래의 안내 버튼을 클릭하며 내용을 반드시 숙지하시기 바랍니다.                                                                                                    |
|               | <ul> <li>신청절차</li> </ul>                                                                                                    |
|               | ● 신청절차<br>학점은행제 학습자등록에서 학위까지 신청절차입니다.                                                                                                    |

# ④ 공인인증서 로그인(본인확인 필수 절차)

|             | · · · · · · · · · · · · · · · · · · ·                                                                                                    |
|-------------|----------------------------------------------------------------------------------------------------|
| 1단계         |                                                                                                    |
| - 온라인 신청 안내 | > © 학점은행제란?                                                                                                    |
|             | <ul> <li>핵경은행제는 "학정인정 등에 관한 법률」(법률 제11600호)에 의거하며 학교에서 뿐만 아니라 학교 밖에서 이루어지는 다양한 형태<br/>이 학습 및 자격을 학정으로 인정받고, 학정이 누격되어 일정 기준을 출독하면 학위 취득이 가능한 제도입니다.</li> <li>인동서</li> <li>인동서</li> <li>인동서</li> <li>인동서</li> <li>인동서</li> <li>인동서</li> <li>민동서</li> <li>민양자</li> <li>민양자</li> <li>민양자</li></ul> |

### ⑤ 좌측 메뉴 중 [학습자등록 및 학점인정 취소원 신청(A6)] 클릭

#### → 안내문 숙지 체크 → '확인'버튼 클릭

| 온라인 신청 시스템                                                                  | 학습자등록 및 학점인정 취소원 신청                                                                                                    |  |  |  |  |  |  |  |  |
|-----------------------------------------------------------------------------|----------------------------------------------------------------------------------------------------|--|--|--|--|--|--|--|--|
| ONLINE SYSTEM                                                               | ************************************                                                                                      |  |  |  |  |  |  |  |  |
| 1단계                                                                         |                                                                                                    |  |  |  |  |  |  |  |  |
| 으 온라인 신청 안내                                                                 |                                                                                                    |  |  |  |  |  |  |  |  |
| <ul> <li>현재까지 인정받은 학점</li> </ul>                                            | 01. 안내문 숙지 > 02. 인정학점 확인 및 인정 취소 과목 선택 💫 03. 신청내역 확인 및 신청하기 > 04. 신청완료                                                    |  |  |  |  |  |  |  |  |
| 2단계                                                                         |                                                                                                    |  |  |  |  |  |  |  |  |
| a 학습지등록(A1)                                                                 | 학습자등록 및 학점인정 신청 취소에 대한 안내                                                                                                 |  |  |  |  |  |  |  |  |
| 3단계                                                                         | 특별한 사유에 의하여 이전 분기까지 등록된 학습자등록 및 인정받은 과목에 대해서 취소신청을 할 수 있습니다.                                                              |  |  |  |  |  |  |  |  |
| D 인터넷증명서 첨부                                                                 | C 유의사항                                                                                                    |  |  |  |  |  |  |  |  |
| 4단계                                                                         | ㅠㅋ시정<br>[1] 학습자등록을 취소할 경우에는 학습자등록 및 인정 받은 모든 학점이 취소되므로 이점에 유의하시기 바랍니다.                                                    |  |  |  |  |  |  |  |  |
| 학점인정신청(A2)                                                                  | [2] 학습자등록 및 학점인정 취소처리가 된 경우에는 수수료 환불처리 기준에 따라 학점인정 신청시 납부한 수수료는 환불되지 않습<br>니다.                                            |  |  |  |  |  |  |  |  |
| 평가인정 학습과목<br>자격증<br>독학학위제 시험합격<br>독학학위제 시험먼제<br>학원인정 대상학교<br>시간제<br>중요무형문화제 | [3] 학습자등록 및 학점인정 취소처리가 완료된 후 해당 과목을 복원하기 위해서는 새롭게 학점인정 신청 및 수수료가 부과되므로 이점에 반드시 유의하시기 바랍니다.<br>☑ 위의 안내문을 모두 숙지 하였습니다. 복인 중 |  |  |  |  |  |  |  |  |
| 화위 및 전공변경 신청(A3)                                                            |                                                                                                    |  |  |  |  |  |  |  |  |
| □ 학위연계 신청(A4)                                                               |                                                                                                    |  |  |  |  |  |  |  |  |
| - 학습자등록 및 학점인정<br>취소원 신청(A6) >                                              |                                                                                                    |  |  |  |  |  |  |  |  |
| <ul> <li>전공교양호환과목 학습구분<br/>변경 신청(A7)</li> </ul>                             |                                                                                                    |  |  |  |  |  |  |  |  |

- ⑥ 1 : 학습자등록을 취소하고자 할 경우 '학습자등록 취소'에 체크
  - (\* 학습자등록 취소 시 기인정 받은 모든 학점원도 자동으로 취소됨.)
- ⑥ 2 : 인정받은 학점을 취소하고자 할 경우 '해당 학습과목 선택'에 체크

| 온라인 신청 시스템                       | 학습자                  | 등록 및 학                        | 점인정 취소원 신경                                     | 청        |                        |            |
|----------------------------------|----------------------|-------------------------------|------------------------------------------------|----------|------------------------|------------|
| 1단계                              |                      |                               |                                                | H 카준티    | 인신성시스템 + <b>백습사궁</b> + | 특 및 백점인성 - |
| 으 온라인 신청 안내                      |                      |                               |                                                |          |                        |            |
| <ul> <li>현재까지 인정받은 학점</li> </ul> | 01. 안내문              | 숙지 > 02. 인정                   | 학점 확인 및 인정 취소 과목 선택                            | > 03. 신청 | 내역 확인 및 신청하기           | > 04. 신    |
| 2단계                              |                      |                               |                                                |          |                        |            |
| a 학습자등록(A1)                      | 주의사항                 |                               |                                                |          |                        |            |
| 3단계                              | • 이전 분기기<br>• 시천하 개5 | 까지 등록된 학습자등록<br>로우 하저이저 최스가 디 | 및 인정받은 과목에 대해서 신청목록에 L<br>L모르 오이치에 시켜하시기 바랍니다. | )타납니다.   |                        |            |
| D 인터넷증명서 첨부                      | C90 4                |                               | i ㅠㅋ이어 건강이지가 바랍니다.                             |          |                        |            |
| 4단계                              |                      |                               | 🔲 학습자등록 취                                      | Ŷ        |                        |            |
| □ 학점인정신청(A2)                     |                      |                               |                                                |          |                        |            |
| 평가인정 학습과록                        | ◎시간제                 |                               |                                                |          |                        |            |
| 자격증                              | 선택                   | 학습구분                          | 학습과목명                                          | 학점       | 이수년월일                  | 대학명        |
| 독학학위제 시험합격<br>도학하의제 시하여제         |                      | 교양                            | 리더쉽관리                                          | 3        | 2005-06-30             |            |
| 학점인정 대상학교                        |                      | 교양                            | 생활경제학                                          | 3        | 2005-06-30             |            |
| 시간제                              |                      | 일선                            | 아동심리                                           | 3        | 2005-06-30             |            |
| 중묘부량분회체                          | 1000                 | 01.14                         | 0.000                                          | -        | 0005 00 00             |            |

| ONLINE SYSTEM                                        |                                                          |                                  | <mark>표</mark> * 온                             | 라인신청시스템 → <b>학습자</b> | 등록 및 학점인정 취소원 신청 |
|------------------------------------------------------|----------------------------------------------------------|----------------------------------|------------------------------------------------|----------------------|------------------|
| 1단계                                                  |                                                          |                                  |                                                |                      |                  |
| □ 온라인 신청 안내                                          |                                                          |                                  |                                                |                      |                  |
| 여 현재까지 인정받은 학점                                       | 01. 안내문 숙지 > 0                                           | 2. 인정학점 확인 및 인정 취소 과목 선택 >       | 03. 신청니                                        | 배역 확인 및 신청하          | 기 > 04. 신청완료     |
| 2단계                                                  |                                                          |                                  |                                                |                      |                  |
| 미 학습자등록(A1)                                          | 주의사항                                                     |                                  |                                                |                      |                  |
| 3단계                                                  | <ul> <li>신청한 과목은 학점인정</li> <li>* 천정인정 최소가 와르되</li> </ul> | 취소가 되므로 다시 한번 확인하시기 바랍니          | 니다.<br>비하더이저 시네                                | 혀 미 스스크기 보기로         | ㅁㄹ 이전에 우아한다고 파   |
| 미 인터넷증명서 첨부                                          | * 핵심인성 취소가 관료된<br>랍니다.                                   | 우메 애킹 파독을 폭원하기 위에서는 세롭/          | 1 억점인상 신;                                      | 8 및 구구료가 구파되         | 므로 이심에 유의하시기 바   |
| 4단계                                                  |                                                          |                                  |                                                |                      |                  |
| □ 학점인정신청(A2)                                         | 이 역심인상 내상역교                                              |                                  | 2014/14/2                                      |                      |                  |
| 평가인정 학습과목                                            | 학습구분                                                     | 학습과목명                            | 학점                                             | 이수년윌얼                | 대학명              |
| 자격증                                                  | 일선                                                       | 전자회로                             | 2.0                                            | 2005-06-30           |                  |
| 독학학위제 시험합격                                           | 일선                                                       | 제어공학및실습                          | 3.0                                            | 2005-06-30           |                  |
| 독학학위제 시험면제<br>화전이저 대사하고                              | 소계                                                       |                                  | 5.0                                            |                      |                  |
| 시간제                                                  |                                                          |                                  |                                                |                      |                  |
| 중요무형문화재                                              |                                                          | 중복과복으로 인한 취소 신콜                  |                                                |                      | ÷.               |
| □ 학위 및 전공변경 신청(A3)                                   | 취소사유                                                     |                                  |                                                |                      | -                |
| □ 학위연계 신청(A4)                                        |                                                          |                                  |                                                |                      |                  |
| - 학습자등록 및 학점인정<br>취소원 신청(A6)                         |                                                          | 본민은 위와 같은 사유로 학장<br>고이아주서를 통하 고파 | 1<br>11<br>11 11 11 11 11 11 11 11 11 11 11 11 | 하고자 하며,              |                  |
| <ul> <li>전공교양호환과목 학습구분</li> <li>변경 신청(A7)</li> </ul> |                                                          | 8008A 2 80 A2                    | N8_£ 8-                                        |                      |                  |
| 5단계                                                  |                                                          | 학습자등록 및 학점인정                     | 취소원 신청                                         |                      |                  |
| ፬ 결제하기                                               |                                                          |                                  |                                                |                      |                  |

# → 하단 '학습자등록 및 학점인정 취소원 신청' 클릭

## ⑧ 주의사항과 신청한 과목 최종 확인 후, '취소사유'를 반드시 기입

온라인 신청 시스템 학습자등록 및 학점인정 취소원 신청

| 1000 | 교양   | 영어회화        | 2.0   | 2005-06-30 |     |
|------|------|-------------|-------|------------|-----|
|      | 교양   | 현대사회의이해     | 2.0   | 2005-06-30 |     |
|      | 일선   | 윈도우즈프로그래밍   | 3.0   | 2005-06-30 |     |
|      | 일선   | 인터넷통신       | 3.0   | 2005-06-30 |     |
|      | 일선   | 전자기기실험      | 2.0   | 2005-06-30 |     |
|      | 일선   | 전자회로        | 2.0   | 2005-06-30 |     |
| V    | 일선   | 제어공학및실습     | 3.0   | 2005-06-30 |     |
|      | 일선   | 클라이언트서버     | 3.0   | 2005-06-30 |     |
|      | 일선   | 통신사스템       | 3.0   | 2005-06-30 |     |
|      | 일선   | 리눅스시스템프로그래밍 | 3.0   | 2005-12-31 |     |
| 100  | 일선   | 웹프로그래밍      | 3.0   | 2005-12-31 |     |
|      | 일선   | 인터넷프로그래밍    | 2.0   | 2005-12-31 |     |
|      | 일선   | 전자회로실험      | 2.0   | 2005-12-31 |     |
| 소계   |      |             | 155.0 |            |     |
| 간제   |      |             |       |            |     |
| 선택   | 학습구분 | 학습과목명       | 학점    | 이수년월일      | 대학명 |
| 1775 | 전필   | 마케팅         | 2     | 2002-06-30 |     |
|      | 전필   | 경영정보시스템     | 3     | 2005-06-30 |     |
| 소계   |      |             | 5     |            |     |

### ⑦ 하단 '학습자등록 및 학점인정 취소원 신청' 클릭

## ⑨ 팝업메시지 확인 후 '확인'버튼 클릭

| 온라인 신청 시스템                                      | 학습자등록 및                  | 학점인정 취소원 신                         | 성                | 가이시처시스템 : <b>하스파</b> 트 | 프로 미 하겠어졌 죄스의 시켜                                                                                                    |
|-------------------------------------------------|--------------------------|------------------------------------|------------------|------------------------|----------------------------------------------------------------------------------------------------|
| 1단계                                             |                          |                                    |                  |                        | ST & TOCO TIZE CO                                                                                                    |
| 으 온라인 신청 안내                                     |                          |                                    |                  |                        |                                                                                                    |
| 현재까지 인정받은 학점                                    | 01. 안내문 숙지 > 02.         | 인정학점 확인 및 인정 취소 과목 선택 >            | 03. 신청니          | 배역 확인 및 신청하            | 기 > 04. 신청완료                                                                                                    |
| 2단계                                             |                          |                                    |                  |                        | 4                                                                                                    |
| 한 습 자동록(A1)                                     | 주의사항                     |                                    |                  |                        |                                                                                                    |
| 3단계                                             | • 신청한 과목은 학점인정 취         | 소가 되므로 다시 한번 확인하시기 바랍니다            | ł.               |                        |                                                                                                    |
| D 인터넷증명서 첨부                                     | • 학섬인성 취소가 완료된 후<br>랍니다. | 에 해당 과목을 복원하기 위해서는 새롭게 '           | 학점인성 신:          | 정 및 수수료가 무과되           | 므로 미점에 유의하시기 바                                                                                                    |
| 4단계                                             | 웹 페이지                    | 의 메시지                              |                  |                        |                                                                                                    |
| □ 학점인정신청(A2)                                    | 이학점인정 대상                 |                                    | -                |                        |                                                                                                    |
| 평가인정 학습과목                                       | 학습구분 💽                   | 학점인정 취소 신청을 하시겠습니까?                | 학점               | 이수년월일                  | 대학명                                                                                                    |
| 자격증                                             | 일선                       |                                    | 2.0              | 2005-06-30             | i.                                                                                                    |
| 독학학위제 시험합격                                      | 일선                       | 화 위 취소                             | 3.0              | 2005-06-30             | i de la companya de la companya de la compa |
| 독학학위제 시험면제<br>화전이저 대사하고                         | 소계                       |                                    | 5.0              |                        |                                                                                                    |
| 직 집 같 영 대상 직 표<br>시간제<br>중요무형문화재                |                          | 중복과목으로 인한 취소 신청                    |                  |                        |                                                                                                    |
| □ 학위 및 전공변경 신청(A3)                              | 취소사유                     |                                    |                  |                        |                                                                                                    |
| □ 화위연계 신청(A4)                                   |                          |                                    |                  |                        |                                                                                                    |
| - 학습자등록 및 학점인정<br>취소원 신청(A6)                    |                          | 본인은 위와 같은 사유로 학점인<br>고이이즈니르 토한 기파니 | 민정을 취소<br>명으로 두드 | 하고자 하며,                |                                                                                                    |
| <ul> <li>전공교양호환과목 학습구분<br/>변경 신청(A7)</li> </ul> |                          | 승간간증지를 중만 사물 저                     | 977 97           | 1일니다.                  |                                                                                                    |
|                                                 |                          | 하승자등록 및 화적인적 #                     | 소원신청             |                        |                                                                                                    |

# ⑩ 취소신청 완료 : 공인인증서 재인증(취소 신청의 경우 공인인증 절차가 2번)

| 온라인 신청 시스템                                      | 학습자등록 및 학점인정 취소원 신청                          |                    |                                                                                                    |
|-------------------------------------------------|----------------------------------------------|--------------------|----------------------------------------------------------------------------------------------------|
| Additional (2011)                               | 인증서 전증서                                      | N 청시스템 → <b>학습</b> | 자등록 및 학점인정 취소원 신청                                                                                                    |
| 1단계                                             |                                              |                    |                                                                                                    |
| 으 온라인 신청 안내                                     | Symantec 대표인중브랜드                             |                    |                                                                                                    |
| □ 현재까지 인정받은 학점                                  | 한국 @ 진자인증                                    | 확인 및 신청            | 하기 > 04. 신청완료                                                                                                    |
| 2단계                                             |                                              |                    |                                                                                                    |
| □ 학습자등복(A1)                                     | ◎ 주: 저장매체선택                                  |                    |                                                                                                    |
| 3단계                                             | 1 👔 🙈 🧰 🖷 🙀 📶                                | 수수료가 부과            | 되므로 이적에 유의하시기 바                                                                                                    |
| D터넷증명서 첨부                                       | 리 보안경화 · · · · · · · · · · · · · · · · · · · | and the set that   |                                                                                                    |
| 4단계                                             |                                              |                    |                                                                                                    |
| 학점인정신청(A2)                                      | · 인증서 목록<br>- 타입 발급 대상 발급자 만료 날짜 만3          | 비수녀왕의              | Life) di                                                                                                    |
| 평가인정 학습과목                                       | 패인(범용) 한국전자인증 2016-07-28 23:5 유:             | 0005-00-20         | 11-10                                                                                                    |
| 자격증                                             |                                              | 2003-06-50         |                                                                                                    |
| 복학학위제 시험합격<br>또하하이며 나하며제                        |                                              | 2005-06-30         |                                                                                                    |
| 학학학위가세 시험간세<br>황정인정 대상함교                        |                                              |                    |                                                                                                    |
| 시간제                                             |                                              |                    | and the second second se |
| 중요무형문화재                                         | 인증서찾기 비밀번호 ********* 확인                      |                    | *                                                                                                    |
| 학위 및 전공변경 신청(A3)                                | 이즈새 거즈 이즈새 낙기 이즈새 과기 이즈세 시청 조리               |                    |                                                                                                    |
| □ 학위연계 신청(A4)                                   | 고이이즈서 부산시고는 스콜세터 @118                        | -                  |                                                                                                    |
| - 학습자등록 및 학점인정                                  |                                              |                    |                                                                                                    |
| 취소원 신청(A6)                                      | 본민은 위와 같은 사유로 학점민정을 취소하.                     | 고자 하며,             |                                                                                                    |
| <ul> <li>전공교양호환과목 학습구분<br/>변경 신청(A7)</li> </ul> | 동안안동자를 동안 사를 지당으도 동의법                        | iuu.               |                                                                                                    |
| 5단계                                             | 확습자등록 및 확점인정 취소원 신청                          |                    |                                                                                                    |

### 5) 신청내역 확인

▶ 취소신청 과목리스트 확인

| 온라인 신청 시스템                       | 학습자등                    | 록 및 학점인                                       | 정취      | 소원 신청         | ll → 학점민정/학습자·취소 → <b>학</b> | 습자등록 및 학점인정 취소 신 |
|----------------------------------|-------------------------|-----------------------------------------------|---------|---------------|-----------------------------|------------------|
| 1단계                              |                         |                                               |         |               |                             |                  |
| 으 온라인 신청 안내                      |                         |                                               |         |               |                             |                  |
| <ul> <li>현재까지 인정받은 학점</li> </ul> | 01. 안내문 🕯               | 숙지 > 02. 인정학점 확인                              | 및 인정 취소 | 과목 선택 > 03. 신 | 청내역 확인 및 신청하기               | > 04. 신청완료       |
| 2단계                              |                         |                                               |         |               |                             |                  |
| 학습자등록(A1)                        | ※ 학습자등록및학<br>권리 경제는 BL( | ·<br>·<br>· · · · · · · · · · · · · · · · · · | 되었습니다.  |               |                             |                  |
| 3단계                              | 지더 길러는 미대               | 기페이시 \ 러용시오포구정                                |         | 20 76644.     |                             |                  |
| o 인터넷증명서 첨부                      | •시간제                    |                                               |         |               |                             |                  |
| 4단계                              | 학습구분                    | 학습과목명                                         | 학점      | 이수년월일         | 대학명                         | 학점취소상태           |
| □ 학점인정신청(A2)                     | 일선                      | 아동연구및평가                                       | 3,0     | 2005-06-30    |                             | 신청중              |
| 학습자등록 및 학점인정<br>취소원 신청(A6)       | 소계                      |                                               | 3,0     |               |                             |                  |
| a 전공교양호환과목 학습구분<br>변경 신청(A7)     |                         |                                               | 약답사공육 및 | 학침인성신성 취소원 신성 | 취조                          |                  |
| 5단계                              |                         |                                               |         |               |                             |                  |
| o 결제하기                           |                         |                                               |         |               |                             |                  |
| 6단계                              |                         |                                               |         |               |                             |                  |
| 결제내역 및 신청서 출력                    |                         |                                               |         |               |                             |                  |
| 우편발송안내                           |                         |                                               |         |               |                             |                  |
| 7단계                              |                         |                                               |         |               |                             |                  |
| n 하인시쳐/A0)                       |                         |                                               |         |               |                             |                  |